## 4.1. Создание базы данных централизованного хранилища профилей

Создание базы данных централизованного хранилища профилей осуществляется при помощи специального мастера.

Для запуска мастера создания базы данных централизованного хранилища профилей, дважды кликните по нему левой кнопкой мыши.

| КОМПЛЕКС РЕШ                                                                                                    | ЕНИЙ АСКОН 2018.3                                                                                                    |
|----------------------------------------------------------------------------------------------------|----------------------------------------------------------------------------------------------------|
| Работа программы установки<br>КОМПЛЕКС РЕШЕНИЙ АСКОН 2018.3<br>успешно установлен.<br>Внимание!<br>Некоторые установленные компоненты<br>возможно требуют дополнительной<br>настройки. Чтобы выполнить настройку<br>компонента, запустите нужный мастер. | Мастера настройки компонентов Комплекса<br>Создание рабочей базы данных ЛОЦМАН:PLM<br>Создание базы данных ЛОЦМАН:PLM Демо-Машиностроение<br>Создание базы данных ПОЦМАН:PLM Демо-Машиностроение (Комплекс-2014)<br>Создание базы данных централизованного хранилища профилей<br>Создание базы данных системы Нормирование материалов<br>Создание пустой базы режимов резания |
| Нажмите кнопку Готово.                                                                                                    |                                                                                                    |
| Показать журнал                                                                                                    | © 2021 ООО «АСКОН-Бизнес-решения»                                                                                                    |

## 4.1.1. Установка соединения с сервером баз данных

1. В поле СУБД выбрать тип сервера базы данных — Microsoft SQL Server.

2. В поле Сервер указать DNS- или IP-адрес компьютера, где находится база данных. Если установка и настройка MS SQL Server производится в соответствии с инструкцией по установке учебной версии Комплекса решений Аскон, то имя сервера совпадает с именем компьютера, на котором производится установка.

| Мастер создания базы данных профилей |                                                          |                        | x |
|--------------------------------------|----------------------------------------------------------|------------------------|---|
| КОМПЛЕКС РЕШЕНИЙ А                   | АСКОН                                                    | 2018.3                 |   |
| Установка соединения                 | Выберите существующую базу данных или введите имя новой: |                        |   |
|                                      | СУБД:                                                    | Microsoft SQL Server 👻 |   |
|                                      | Сервер:                                                  | VIRT-WIN7              | 3 |
|                                      |                                                          | 🖌 Авторизация Windows  |   |
|                                      | Пользователь:                                            |                        |   |
|                                      | Пароль:                                                  |                        |   |
|                                      | База данных:                                             | AsconProfile 🔹 🤇       | 2 |
|                                      |                                                          |                        |   |
|                                      |                                                          |                        |   |
|                                      |                                                          |                        |   |
|                                      |                                                          |                        |   |
|                                      |                                                          |                        |   |
| © 2021 000 "AC                       | (ОН-Бизнес-решен                                         | iua <sup>n</sup>       |   |
|                                      |                                                          | Начать Отмена          |   |

3. Для установки соединения с сервером базы данных от имени учетной записи вошедшего в систему пользователя необходимо выбрать вариант **Авторизация Windows**.

4. Для СУБД Microsoft SQL Server поле База данных заполняется автоматически значением AsconProfile.

| Мастер создания базы данных профилей |                                                          | x             |  |
|--------------------------------------|----------------------------------------------------------|---------------|--|
| КОМПЛЕКС РЕШЕНИЙ                     | АСКОН 2018.3                                             |               |  |
| Установка соединения                 | Выберите существующую базу данных или введите имя новой: |               |  |
|                                      | СУБД: Microsoft SQL Serv                                 | /er 👻         |  |
|                                      | Сервер: VIRT-WIN7                                        | - C           |  |
|                                      | 🗸 Авторизация W                                          | lindows       |  |
|                                      | Пользователь:                                            |               |  |
|                                      | Пароль:                                                  |               |  |
|                                      | База данных: AsconProfile                                | • C           |  |
|                                      |                                                          |               |  |
|                                      |                                                          |               |  |
|                                      |                                                          |               |  |
|                                      |                                                          |               |  |
|                                      |                                                          |               |  |
|                                      | 0/01/5                                                   |               |  |
| © 2021 000 ·                         | аскон-ыизнес-решения"                                    | Нацать Отмена |  |
|                                      |                                                          | Отмена        |  |

- 5. Чтобы создать базу данных нажать кнопку Начать.
- 6. В окне диалога с предложением создать новую базу данных нажать кнопку Да.

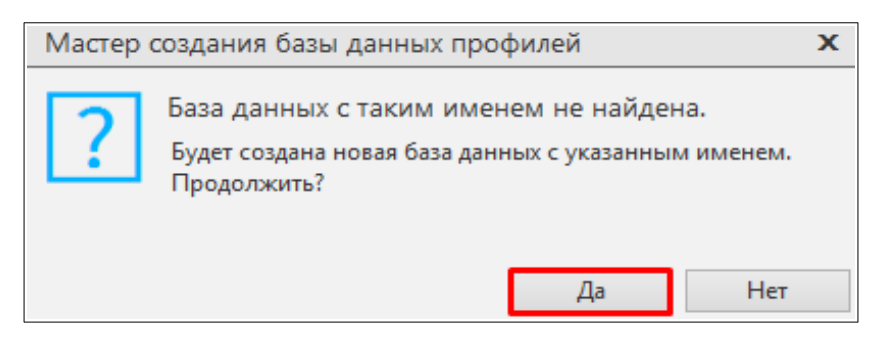

7. После успешного создания базы данных профилей появится сообщение: «Создание базы данных прошло успешно». Нажать **Ок**.

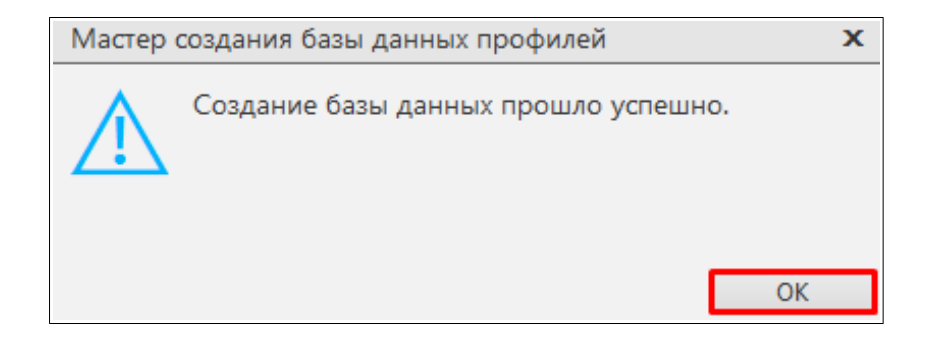